# Umstellung auf die grafische Oberfläche (GUI)

1/11

### das IFW im GUI Modus starten

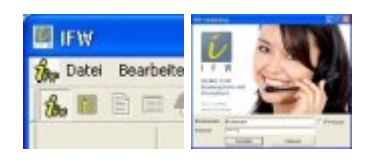

Wenn Sie sich in der klassichen IFW Oberfläche befinden: Schließen Sie alle Fenster und klicken Sie auf "Datei| Windows-IFW öffnen". Führen Sie anschließend "**System| Benutzerummeldung**" aus. Wenn sich das Loginfenster geöffnet hat entfernen Sie ggf. den Haken bei IFW Klassik. Loggen Sie sich nun erneut ein. Ab sofort startet das IFW im GUI Modus. Lesen Sie dazu auch den Artikel IFW an- und abmelden

### zwischen IFW Classic und IFW GUI umschalten

# Contention - Streader of Neuroper (Neuroper (Neuroper)) Contention of Neuroper (Neuroper) Contention Neuroper(Neuroper) Contention Neuroper(Neuroper) Contention Neuroper(Neuroper) Contention Neuroper(Neuroper) Contention Neuroper(Neuroper) Contention Neuroper(Neuroper) Contention Neuroper(Neuroper) Contention Neuroper(Neuroper) Contention Neuroper(Neuroper)

Mit diesen Funktionen wechseln Sie zwischen der grafischen und der klassischen IFW Oberfläche.

### **IFW Desktop**

| an same          | dell'Industrial Constitution and the State State State                                                                                                    | 5050                 |
|------------------|----------------------------------------------------------------------------------------------------|----------------------|
| the out these re | All control and                                                                                                    | Annual States States |
| i                | Venov reportation     venov Metropolo     Conderverplage     Jornadorsem                                                                                                    |                      |
| IFW              | kek     kek     kekk     kekk     kekkkkkkkk |                      |
|                  | 🖉 minisproven                                                                                                    |                      |
|                  |                                                                                                    |                      |

Der IFW Desktop. Die Hauptmenüpunkte sind identisch zur klassischen Version.

### IFW Auswahllisten / Übersichten

Auch in der grafischen Oberfläche finden Sie die gewohnte Listendarstellung. Die Buttons am oberen Rand erlauben die komfortable Navigation.

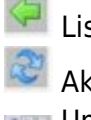

Liste schließen

Aktualisieren, Liste neu aufbauen
 Umschalten zwischen Kartei, (GDI)
 Druckausgabe und der (ITB) Auswertungsanzeige.

| Umstellung auf die grafische Oberfläche (G | UI) |
|--------------------------------------------|-----|
|--------------------------------------------|-----|

| 10     |          | 10 |       | 🍫 🚸 🔳 🖪    |                         |
|--------|----------|----|-------|------------|-------------------------|
| 3      | " @"     | 2  |       |            |                         |
| 2 2 3. | Arthir T | 10 | Do De | Kurzfler   | Estactrung              |
| 1.1.81 | 210558*  | T  | *     | RISSIMUM   | IFW Abruta drane        |
|        | 250033.* | ÷  | *     | ROSMEDO    | IFW Abrithesteluncen    |
|        | 210472 * | Ť  |       | RGSIME00   | IFW Anfragen his 314    |
|        | 250055 * | Ť  |       | RGSIGM09   | IFW Arbeitsplatz Filiak |
|        | 210103 * | Ť  | *     | RGSIGM03   | IFW Arbeitsplatzlizerg  |
|        | 250052 * | Ť  | *     | RGSIGM16   | IFW Arbeitsplatzlizenz  |
|        | 210285 * | Ť  | +     | RGSIMA00   | IFW Archiv für Belege   |
|        | 250076 * | T  |       | RGSIMA00   | IFW Archiv für Stammo   |
|        | 210504 * | T  |       | RGSIMA02   | IFW Artikeldisposition  |
|        | 212323 * | Ť  | +     | ROSIMA03   | IFW Artikelenweiterung  |
|        | 210821 * | Т  | *     | RGSIMV03   | IFW Artikelpreisreferer |
|        | 250090 * | Т  |       | RGSIMV13   | IFW Auftragsmanagen     |
|        | 250087 * | T  | *     | RGSIMV13   | IPW Autragsnachkalk     |
|        | 211459 * | т  |       | RGSIMV06   | IFW Authrage mit Wuns   |
|        | 211087 * | т  |       | RGSIMA06   | IFW Anderungserchiv f   |
|        | 250004 * | T  | *     | RGSIGM01   | IFW Basissystem Cite    |
|        | 250005 * | т  | *     | RGSIGM02   | IFW Basissystem für E   |
|        | 250012*  | Т  |       | RGHCHP256  | IFW BDE Chipkate, P     |
|        | 250086 * | T  | *     | RGHCHIP256 | IFW BDE Chipkate, F     |
|        | 212333 * |    | *     | R0HMB30    | IFW BDE Ersatzteil Ch   |
|        | 250100 * | Т  |       | RGHCHP256  | IFW BDE HITAG Schl      |
|        | 212225 * |    |       | RGSIME32   | IFW BDE INTUS 1620      |
|        | 212261 * |    | *     | RGHIME31   | IFW BDE Intus 1620 E    |
|        | 212399 * |    | *     | RGHMB31    | IFW EDE Intus 1620 II   |
|        | 211693*  |    |       | RGHIME30   | IFW EDE Intus 1620 m    |
|        | 212054*  |    | *     | RGHIMB31   | IFW BDE Intus 1620 m    |
|        | 212211*  |    |       | RGHIME30   | IFW EDE Intus 1620 of   |
|        | 212344 * |    |       | RGSIMB33   | IFW BDE Intus Barcod    |
|        | 212400 * |    | *     | RGSIME33   | IFW BDE Intus Barcod    |
|        | 212297 * |    |       | R0SIM832   | IFW BDE Intus Barcod    |
|        | 212070*  |    |       | RGSIMB30   | IFW BDE Intus BSC S     |
|        | 212212*  |    | *     | RGSIME30   | IFW BDE Intus BSC S     |
|        | 212063 * |    | *     | RGSIMB32   | IFW BDE Intus Touchri   |
|        | 212072 * | Т  | *     | RGHMB19    | IFW BDE Server          |
|        | 212071 * | T  |       | RGSIMB30   | IFW BDE Steckemetzt     |
|        | 1049 *   |    |       | ZUEBCE     | IPW BDE Wanchalter I    |
|        | 1050 *   |    |       | ZUBBDE     | IFW BDE Wardhater1      |
|        | 1051 *   |    |       | ZUBBDE     | IFW EDE Wandhalter      |
|        | 210926 * | T  | *     | RGHIME21   | IPW BDE-PC Interface    |
|        | 250013*  | Т  | *     | RGSIMB29   | IFW BDE-Taskmanag       |
|        | 210617*  | T  |       | RGSIMB19   | IFW EDE-Taskmanao       |

Liste Puffern. Anschließend kann nach allen Spalten sortiert werden.

📰 🔳 🗷 Selektionsfunktionen.

versteckte Felder.

Eastendruck und Druckvorschau.

Alle oder selektierte (sichtbare) Daten an Excel übergeben.

Hotkey für Makros.

I Hotkey für Ausdruck.

| ArtNr L | T | EV | KurzBez  | Beze |
|---------|---|----|----------|------|
| 210617  | * |    | RGSIMB19 | IFW  |
| 210621  | * | 8  | RGSIMB30 | IFW  |
| 211025  | * | *  | RGSIMA08 | IFW  |

Sollte eine Spalte zu schmal dargestellt werden drücken Sie [F5]. Das IFW optimiert dann die Spaltenbreite. Klicken Sie in der Auswahlliste auf einer Zeile mit der rechten Maustaste. Es öffnet sich das Druckund Funktionsmenü. Das Menü ist kontextsensitiv, d.h. das Menü kann je nach Belegart unterschiedlich sein.

Der Menüpunkt "Verknüpfungen" zeigt Ihnen bestehende Verbindungen in andere Datenbänke.

Abhängig von den installierten IFW Modulen erscheinen hier auch weitere Menüpunkte, wie z.B. Archiv oder Dateianhang. 3/11

| 42 N E                |                                     | 🍫 🚯 🔳            |                                    | 25 9                |  |  |  |
|-----------------------|-------------------------------------|------------------|------------------------------------|---------------------|--|--|--|
| in P.                 | 492                                 |                  |                                    |                     |  |  |  |
| France Lor. Druster G |                                     |                  |                                    |                     |  |  |  |
| a life Leta           | L Intell                            | - Mundler        | Redenting                          |                     |  |  |  |
| 210103.7              | TA                                  | DOCIONIO         | EMI & the interlate linear Fig. 10 | atmark              |  |  |  |
| 250063.4              | T +                                 | ROSIGARIE        | EVA Advantage and the N            | of Teen's           |  |  |  |
| 210368.*              | T *                                 | DOUGHAM OF       | EVA Arrhouter Parlame (Critic      | automition of       |  |  |  |
| 250076 *              | T *                                 | RGSMA00          | FW Aritherfür Stemmateter          | (Onlinesys)         |  |  |  |
| 210504 *              | 1.0                                 | R0584402         | FVI Artikelä sposition             |                     |  |  |  |
| 212323 *              | T *                                 | RGSMA11          | FW Artikelerveterung               |                     |  |  |  |
| 2105                  |                                     | WICKS STOR       | Manual States of States of States  |                     |  |  |  |
| 2500                  | Externel Lag                        | le, pearbeites   | 83+1                               | den                 |  |  |  |
| 2500 19               | Weichts to                          | OD VE BAUTS-IN   | Its -> WAMPENNESS alt+2            |                     |  |  |  |
| 2114                  | P-statement.                        |                  |                                    | . 19                |  |  |  |
| 2110 4                | Feacones                            |                  |                                    | 26                  |  |  |  |
| 2500 (2               | Baces/white                         | 12MD H           |                                    | ·                   |  |  |  |
| 2500 0                | Seriesphere                         | ungen            |                                    | · estrate           |  |  |  |
| 2500                  | Salah tonan                         |                  |                                    |                     |  |  |  |
| 2500                  |                                     |                  |                                    | 10                  |  |  |  |
| 1004 0                | Directory and                       | 0000             | 1 House                            | 10.00               |  |  |  |
| 7177                  | Electron offic                      | NUTS .           | F3.                                | in pr               |  |  |  |
| 0100 83               | Hauser Lintra                       |                  | Gre.N                              | one and             |  |  |  |
| 2128.48               |                                     | ×                |                                    | righter             |  |  |  |
| 2116                  | Distant and a stress                | ere o            | E an ag                            | interlete           |  |  |  |
| 2120                  | Loschen                             |                  | Entr                               | and an              |  |  |  |
| 2122 5                | yara it dati                        | instalista übern | etyten F2                          | plostanle           |  |  |  |
| 2128                  |                                     |                  |                                    | - lescame           |  |  |  |
| 2124 🔎                | Arthu office                        | •                | 044-63                             | scarevri            |  |  |  |
| 2122 👰                | Einträge arc                        | tryienet         | A0473                              | Kontakd.            |  |  |  |
| 2120 @                | antinica rab                        |                  |                                    |                     |  |  |  |
| 2122                  |                                     |                  |                                    |                     |  |  |  |
| 2120                  | Dataianhang                         |                  |                                    | 05000.81            |  |  |  |
| 2120/2                |                                     | PLACENCE IN      | EVECLE SAVAN                       |                     |  |  |  |
| 212001*               | 1.                                  | BOSMEN.          | IFWISDE Steckernetzteil, 1         | 2V 5001LA           |  |  |  |
| 1049                  |                                     | ZUBBLE           | PVIELE Wardhaller for 21           | C to pearson        |  |  |  |
| 1100 -                |                                     | TIODOC           | E-VEDUE VERIOLABLE For SE          | Chippenson          |  |  |  |
| 210028.7              |                                     | EUCODUC.         | ENDER DO Markey                    | 1Cales Na           |  |  |  |
| 250013 *              | Kommerik                            |                  |                                    |                     |  |  |  |
| 210617 *              | 21/617 * T * BOOMERS ENGLE TREPRESE |                  |                                    |                     |  |  |  |
| 211025 *              | T *                                 | RGSMAD           | FWEekerpot                         | 1 1 1 1 1 1 1 1 1 1 |  |  |  |
| 21098.1 *             | TA                                  | ROSME03          | FW Bestelvorschlege aus            | Aufsagen            |  |  |  |
| 210510 *              | T *                                 | RGSME06          | FWEestelwesen-Verval               | and you Wa          |  |  |  |
| 210801*               | T *                                 | RISSMA 10        | FW Birokommanikation, T            | erminkalend         |  |  |  |
| 250047 *              | 7.0                                 | BORDARS.         | PW Chard harochinaction            |                     |  |  |  |

| -    | 2                         |              |
|------|---------------------------|--------------|
| > \$ | ArtNr L B X KurzB         | ez Bezeichnu |
| 2    | Zeile selektieren         | Leertaste    |
|      | Einträge hinzuselektieren | NUM +        |
|      | Einträge wegselektieren   | NUM -        |
|      | Selektionsbeginn setzen   | Alt-B        |
| >    | Selektionsende setzen     | Alt-E        |
| -    | Alle selektieren          |              |
| *    | Selektion löschen         | Alt-U        |
| 5    | nach Teilwort selektieren | Strg-F       |
|      | nur Selektierte Ein/Aus   | TAB          |
|      | 5318                      | Mero-Einie   |

- Ein Rechtsklick in dieser Spalte öffnet das Selektionsmenü.
- Ein Linksklick in dieser Spalte selektiert einne Datensatz.
- Ein Doppelklick in dieser Spalte öffnet die Dateianhänge.

#### 4/11

### IFW Masken

| a 🕫 🕰 🖪 🗍                       | 38        | 12 14 18 19             | 1 22          |        |       |          |         |         |       |      |         |       |              |      |
|---------------------------------|-----------|-------------------------|---------------|--------|-------|----------|---------|---------|-------|------|---------|-------|--------------|------|
| tauptmaske uwcatz               | A RACE    | Neter attack NU         | armibed arfo- | and -  | bec:  | andisahè | 1.66    | eistats | atteo | t.   |         |       |              |      |
| Kunther al                      |           | Arth-                   | 1002          |        |       | Australi | and its | -       |       |      |         |       | -            | 10   |
| Depetchnung                     |           |                         |               |        |       | Poeltion | urt.    |         | 1     |      | Legerts | ich e | e .          | 8    |
| PAKINATAH                       |           |                         |               |        |       | Hatenal  | iste    |         | 2     |      |         |       |              |      |
|                                 |           |                         |               |        |       | Watengt  | uppe    |         | 2     |      |         |       |              |      |
| Angeliots-Listentes             | τ.        |                         |               |        |       | senter   | Palar   | atar:   |       |      | sering. | 1     |              |      |
| Husteratikal                    |           |                         |               |        |       | Tesla :  |         |         |       |      | LO-OH   |       |              |      |
| Presidential and a Press of the |           |                         |               |        |       |          |         |         |       |      |         |       |              |      |
| NwSk-Schlasel                   | 2,8       | Presseinh, PE           | 1             | VIC D  | 1 21  |          | 0,00    | ELA     | 5. F  | 56   |         |       |              |      |
| HangGirth.HG :                  |           | letz.EX >               | 0,00          | 100 3  | 2     |          | 0,00    | 2       | 0     | 16   |         | >1    | Alarenai     |      |
| Gecariorab.Mt                   | -24       | 200 2                   | 0,00          | VIC 2  | 1.5   |          | 0,00    | 2       | 10    | . 16 |         | - 24  | litcheir     |      |
| Presdalastic.                   |           |                         |               | 780.3  | 101   |          | 0.00    | ×       |       |      | 1       | - 54  | téchinia     | 4    |
|                                 |           |                         |               | VR 4   | 1.70  |          | 0,00    | H       |       |      |         | 1.04  | Area di La s | 1    |
|                                 |           | Gew. kg/HE              | 0             | VK S   | 1.04  |          | 0,00    | 8.      | 2     | 16   | · 8     | 1.25  | Platist,     |      |
| Listeranti Inforantani anti     | almandes  | elatelli/sensivity.late | Libat (2Mang  |        |       |          |         |         |       |      |         |       |              |      |
| k kt                            |           |                         |               |        |       | 00.0     | 9,0     | D-04    |       |      |         | •     | Ð            | - 17 |
| 28. N                           |           |                         |               |        |       | 90.1     | 0.0     | 0.24    |       |      |         | τ.    | 0            | 0    |
| NA NO.                          |           |                         |               |        |       | 8.09     | 1.0     | 10.0    |       |      |         | •     | 0            | 0    |
| Number And Streets              | dail Inci | alvera usualge Rea      | -             |        |       |          |         |         |       |      |         |       |              |      |
| Generitbest                     |           | 0 Auftreg               | . 2           | 1      | 2411  | WH:      | 3       |         | 0     | min  | Lobert  |       |              | ġ    |
| -inGebrauch                     |           | 0                       |               |        | \$eet | rLiete . | 2       |         | 0     |      |         |       |              |      |
| HLAGERBEST.                     |           | 0 Verflight             | 3             | \$ · · | Mint  | lettel   |         |         | 0     | 374  | N/LE    |       |              | 0    |

| 🕡 Artikel ver | ändern |       |       |      |        |     |        |
|---------------|--------|-------|-------|------|--------|-----|--------|
| 424           |        |       | 3     | 1    | 1      |     | ĥ      |
| Hauptmaske    | Umsātz | e Par | amete | r ak | tuelle | Wan | enbed. |

Klicken Sie auf die Reiter am oberen Rand der Maske um weitere Informationen einzusehen.

| Ausdruck und Verwal | tung |
|---------------------|------|
| Positionsart        | >    |
| Materialliste       | >    |
| Warengruppe         | >    |
| >weitereParamete    | r    |

Verknüpfungen zu weiterführenden Informationen sind farblich hervorgehoben. Klicken Sie mit der linken Maustaste darauf oder verwenden Sie weiterhin die Taste F1.

| Artikeltest nou eingeben                     |           |               |
|----------------------------------------------|-----------|---------------|
| 🗢 🍣 🔸 🕭 🗖 📓                                  | 1 & & # 3 |               |
| Arthr > 1022                                 |           | Musterartikal |
| Standardtext<br>ware. De.de<br>www.google.de |           |               |

Beginnt ein Wort mit "www." wird es als Hyperlink angesehen. Sie können solche Einträge mit Doppelklick öffnen.

| Artikel            | verändern       |          |          |                  |              |
|--------------------|-----------------|----------|----------|------------------|--------------|
| 12                 | <b>∿</b> ♣ [    |          | 8        | 6 1 0            | Ê.           |
| Hauptmas           | ke Umsatz       | e Para   | mete     | r aktuelle War   | renbedarfs   |
| Kurzbez<br>Bezeich | nung            |          |          | ArtNr^           | 1022         |
| Mustera            | rtikel          |          |          |                  |              |
| Angebo             | ts-Listente»    | at       |          |                  |              |
| Mustera            | rtikel          |          |          |                  |              |
| Preisbildur        | ng - Preise - 1 | nfa      |          |                  |              |
| MwSt-S             | ichlussel       | >A       | Pre      | iseinh.PE        | 1            |
| MengEir            | nh.ME >         | £        | let:     | z.EK >           | 0,00         |
| Gesamt             | rabatt          | 35       |          | dEK >            | 0.00         |
| Preisau            | sweis.          | >N       |          |                  |              |
|                    |                 |          |          |                  |              |
|                    |                 |          | Ge       | w. kg/ME         | 0            |
| LisferentL         | eferanten artik | alnumm   | erietzi  | KFremdvähr.letz. | LO at L2Many |
| 1>                 | 2               |          |          |                  |              |
| 2>                 |                 |          |          |                  |              |
| 3>                 | >               |          |          |                  |              |
| Warenber           | tand-Warenbe    | darf-ker | telliver | te-constige Meng | en           |
| Gesamt             | best            |          | 0        | Auftrag          | >            |
|                    | ich [           |          | 0        |                  |              |
| -inGebrau          |                 |          |          |                  |              |

Weitgehende Kompatibilität zu den Masken der IFW Classic Version.

Maske schließen.

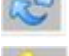

Refresh, Maske neu aufbauen.

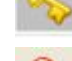

versteckte Felder an / aus.

"meine Felder", reduziert den Eingabeaufwand.

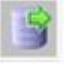

Übergibt mehrere Datensätze an Exel.

| Zeilenbreite (10 - 250) |  |
|-------------------------|--|
| 60                      |  |

Zeilenlänge anpassen: IFW GUI: Strg P IFW Classic: Alt P Beachten Sie bitte, dass auf den HTML Ausdrucken diese Einstellung ohne Wirkung ist. Die Formatierung der Ausdrucke übernimmt der Internet Explorer. Leerzeichen werden dabei, wie unter HTML üblich, vom Internet Explorer gelöscht.

### Einschränkung

Die grafische Benutzeroberfläche des IFW (IFW GUI) ist nicht mit dem IFW Internet Client (IFW ASP Client) kompatibel. Benutzen Sie für Zugriffe aus dem Internet auf das IFW GUI "Microsoft Terminal Server".

### **IFW Dokumentenablage Docustore**

Docustore erlaubt Verknüpfungen beliebiger Dateien mit IFW Datensätzen, z.B. mit Kunden, Artikeln, Angeboten usw. Beachten Sie bitte auch die Modulbeschreibung IFW Docustore.

Dateiliste zu öffnen.

einmal hineinlegen.

### Dateien in Docustore einfügen

| Dateianhang |   |    |     |     |    |   |
|-------------|---|----|-----|-----|----|---|
|             | D | at | eia | anh | an | 0 |

| 9.9 2     | LINCH                                   | 1 3 H 3 4                                                                                                    |                  |                |
|-----------|-----------------------------------------|----------------------------------------------------------------------------------------------------|------------------|----------------|
| 7 Tulai   | Date:                                   | Gotte The Arists                                                                                                    | a Devidour Davis | torig Dia Date |
| Access do | <ul> <li>Life Dis. Dimension</li> </ul> | 40.000 1.25.00                                                                                                    | 200 H APR        |                |
|           |                                         |                                                                                                    |                  |                |
|           |                                         |                                                                                                    |                  |                |
|           |                                         |                                                                                                    |                  |                |
|           |                                         |                                                                                                    |                  |                |
|           |                                         |                                                                                                    |                  |                |
|           |                                         | al construction of the second second s |                  | -              |

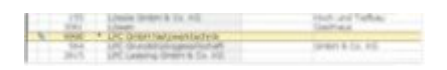

Sie können so auch Emails einfügen. Emails erscheinen als Datei mit der Endung eml.

Am Fuß der meisten IFW Masken finden Sie den Button "Dateianhang". Klicken Sie darauf um die

Legen Sie per "Drag & Drop" eine Datei in die Liste. Alternativ nutzen Sie das Mausmenü "Rechtsklick | kopieren" und fügen Sie dann die Datei mit "Rechtsklick | einfügen" ein. Sie können auch ein Verzeichnis mit mehreren Dateien auf

|   | Dat | telar | nhän | ge    |       |    |   |   |       |     |
|---|-----|-------|------|-------|-------|----|---|---|-------|-----|
| 4 | 1   | 3     | 2    | H     | 0     | -  | 1 |   |       | B   |
|   | P   | Da    | tei  |       |       |    |   | K | atego | rie |
|   | 9   | Dat   | tens | ichen | ung.e | ml |   |   |       |     |

An diesem Symbol erkennen Sie ob ein Datensatz Dateianhänge hat. Doppelklicken Sie das Symbol um den Dateianhang zu öffnen

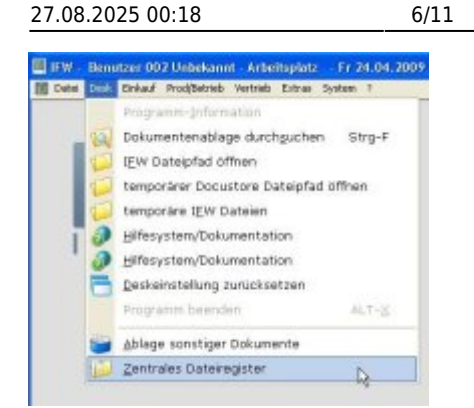

Über das Menü "**Desk | Zentrales Dateiregister**" erhalten Sie Einsicht auf alle verknüpften Dateien.

Beim Anhängen wird die Datei in ein spezielles Verzeichnis kopiert und mit einer ID versehen. Wird dieselbe Datei an mehrere Datensätze angehängt prüft das IFW ob die Datei bereits angehängt ist und kopiert die Datei nicht erneut, sonder erstellt lediglich eine weitere Verknüpfung mit dem Datensatz. Im zentralen Dateiregister können Dateien nicht gelöscht werden. Löschen Sie stattdessen die Dateianhänge in den Datensätzen.

### Angehängte Dateien bearbeiten

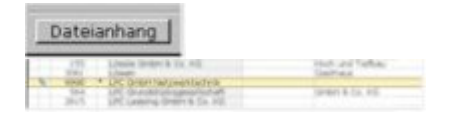

Öffnen Sie die Dateiliste über den Button "Dateianhang" auf der Maske, oder dem Symbol

| 🗢 🎅 🕞 🖬        | 0       | ĥ |          | H     |
|----------------|---------|---|----------|-------|
| ▶ 👂 Datei      |         | K | ategorie | Batun |
| \$ 210367_2_11 | 100. jp | q |          | 23.04 |

Doppelklicken Sie auf die gewünschte Datei. Windows kopiert daraufhin die Datei in sein Temporärverzeichnis (%TEMP%) und öffnet es mit dem zugeordneten Programm (doc für Winword, xls für Excel usw.).

Sie bearbeiten nun eine Kopie der angehängten Datei. Einmal in Docustore gespeicherte Dateien können nachträglich nicht mehr verändert werden. Sind Sie mit Ihren Änderungen fertig speichern Sie die Datei ab ("Speichern unter") und fügen Sie erneut in Docustore ein.

### Angehängte Dateien löschen

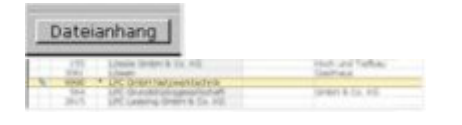

Öffnen Sie die Dateiliste über den Button "Dateianhang" auf der Maske, oder dem Symbol 7/11

| 🗢 🏖 🔯 🔜 🗞        | î 🐚 🍡 📕        |
|------------------|----------------|
| ▷ 👂 Datei        | Kategorie Batu |
| 210367_2_1100.jp | 9 23.0         |

Markieren Sie den gewünschten Datensatz und drücken Sie [Entf].

| Dateianhänge  |                                                         |
|---------------|---------------------------------------------------------|
| 4 2 D I O I   | à 🐚 風 🗐 🖉                                               |
| ▶ P Datei     | Kategorie Datum                                         |
| 210307_2_1101 | Eintrag öffnen<br>Datelablageeintrag<br>Eintrag Nöschen |
| 0             | in Archiv verschieben                                   |

Oder Sie führen auf dem gewünschten Eintrag einen Rechtsklick aus und wählen dann aus dem Menü "**Eintrag löschen**".

### Artikelbilder in Angebote einbinden (nur HTML Belege)

# Dateianhänge

Ordnen Sie zuerst dem Artikel ein Bild zu, indem Sie das Bild in Docustore einfügen.

| Natei-10  | 2  | 2 | Objekt<br>Anlage | 3 1758<br>114.04.2009 | -  |
|-----------|----|---|------------------|-----------------------|----|
| itatus    | >0 |   | Senutzer         | r daet r              | /m |
| ategorie  |    |   |                  |                       |    |
| lemenkung |    |   |                  |                       |    |
|           |    |   |                  |                       |    |

Öffnen Sie dann den Eintrag mit F1. Drücken Sie auf dem Feld "Status" nochmal F1 und wählen Sie "**D - Im Verkauf als Bild ausdrucken**" (Beachten Sie auch die anderen Kennzeichen). Damit wird das Bild bei Ausgangsbelegen (Angebote, Aufträge ...) rechts von der Artikelbeschreibung ausgedruckt.

Die Ausgabe erfolgt nur bei den neuen HTML Belegen:

- Das Bild muss in geeigneter Größe und Qualität vorliegen.
- Das Bild wird auf 160Pixel Breite skaliert. Die Höhe wird dabei proportional angepasst.
- "D" druckt Artikelbilder auf Verkaufsbelegen
- "C" druckt Artikelbilder auf Einkaufsbelegen
- Im Ausgabeformular muss die Druckoption "C" gesetzt sein.
- Die Vorgehensweise gilt auch für andere Ausgangsbelege.

## neues Drucklayout / HTML Ausdrucke

Für das neue Drucklayout nutzt das IFW die HTML Programmiersprache mit der auch Webseiten

programmiert werden. Dargestellt und gedruckt werden die Belege vom Windows Internet Explorer.

- Sie benötigen den Internetexplorer ab Version 8.
- Für die automatisierte PDF Ausgabe bei Emails benötigen Sie freepdf ab Version V4 auf jedem Arbeitsplatz.
- Zeilenumbrüche im Fließtext werden vom Internetexplorer selbsttätig formatiert. Vermeiden Sie daher im IFW Ihre Texte (z.B. Artikeltexte oder Angebotstexten) mit "harten" Zeilenumbrüche (Eingabe Taste) zu formatieren. Benutzen Sie "harte" Umbrüche nur wenn Sie einen neuen Absatz beginnen möchten.
- Durch Leerzeichen erstellte Tabellen im IFW Fließtext werden beim Ausdrucken (unter HTML) nicht korrekt dargestellt, da dabei von Internet Explorer alle mehrfachen Leerzeichen gelöscht werden. Lesen Sie dazu den Abschnitt Tabellen und Einrückungen bei HTML Ausdrucke.
- Als Schriftzeichen sind im IFW nur die verwendbar, die auch in der IFW Classic Version verwendbar sind.

Die Ausdrucke starten Sie wie gewohnt über das Druckmenü (Taste F4). Lesen Sie dazu auch den Artikel Ausdrucken und Exportieren.

| Herman Kitte Kunda Versana Datum<br>0800803 1.800 Mustemane 29.06.20                                                                                                    | 00 1.04.0 | eg 57a andre Wylter<br>80 8 Anhagele 1408.05                                      | 199       |
|----------------------------------------------------------------------------------------------------|-----------|-----------------------------------------------------------------------------------|-----------|
| 00.05 20 00.05 20                                                                                                    | 00.004.0  | NO M                                                                              |           |
| Contraction in the second                                                                                                    |           | Ballacia                                                                          | 1 Ancesto |
| Beingssegen     Senstrumgenen     Senstrumgenen     Senstrumgenen     Senstrumgenen     Senstrumgenen     Senstrumgenen     Senstrumgenen     Senstrumgenen     Senstrumgenen     Senstrumgenen |           | usten<br>Austrekranger<br>Mene Linne<br>Mene Linne (Matte<br>Mene Linne Bostellen | •         |
| 🗿 kotiv officeri 🛛 Seto                                                                                                    | 147       |                                                                                   |           |
| Cortage antivaran Al                                                                                                    | -07       |                                                                                   |           |

Nach der Umstellung auf das neue Beleglayout finde Sie die neuen Ausdrucke im Druckmenü unter "Belege". Ihre alten Ausdrucke sind dann im Menü "Backup."

In einzelnen Fällen können die neuen Ausdrucke im Druckmenü unter "Ausdrucke IFW V3.0" sein. Ihre alten Druckmeüpunkte sind dann unverändert.

### **HTML Ausdrucke auf Papier**

Wenn Sie den Belegdruck ausgelöst haben erscheint der Druckrequester. Wählen Sie Origial oder Duplikat und klicken Sie dann auf "Weiter".

### **HTML Ausdrucke als Fax**

Wenn Sie den Belegdruck ausgelöst haben erscheint der Druckrequester. Wählen Sie Fax und klicken Sie dann auf "Weiter". Der Faxversand unterscheidet sich nicht vom Ausdruck auf Papier. In Verbindung mit Tobit David wird die Faxnummer automatisch übergeben. Bei Verwendung andere Faxdrucker ist die Faxnummer manuell einzutragen.

### HTML Ausdrucke als Email

**als PDF Dateianhang:** Zur Ausgabe als Email druckt das IFW in einen PDF Drucker. Sie können die PDF Datei dann als EMail verschicken. Nutzen Sie dazu die Standardfunktionen des PDF Druckers und

Ihres EmailProgrammes.

**automatisch mit Tobit David:** In Verbindung mit Tobit David kann die PDF / EMail auch automatisch versand werden: Zuerst wird auch hier eine PDF Datei erzeugt. Dann läßt das IFW von Windows eine Email als "Anschreiben" erstellen. Das Anschreiben öffnet sich in Ihrem Email Programm, die PDF Datei ist angehängt. Prüfen Sie die Email und lösen Sie dann den Versand aus.

- Ist der PDF Ausdruck gestartet, wartet das IFW bis zu 2min. auf dessen Fertigstellung. In dieser Zeit können Sie nicht mit dem IFW arbeiten.
- Sie benötigen als Emailprogramm Tobit David. Andere Emailprogramme auf Anfrage.
- Nach dem Versand als Email wird der PDF Ausdruck über Docustore an den IFW Datensatz angehängt. Bei mehrfachem Ausdruck erhalten Sie also auch mehrere angehängte PDF Dateien. Damit werden Änderungen per Mail versandten Belegen automatisch protokolliert.
- Verwenden Sie beim Email Versand nicht die Druckvorschau.

### Druckvorschau während der Belegbearbeitung:

Sind Sie im Modus "bearbeiten" (z.B. Angebot schreiben) können Sie vor dem abspeichern eine Druckvorschau erhalten (ab IFW 2.1-13/616).

Klicken Sie dazu auf das Symbol 🚧 am oberen Rand der Belegmaske.

### Druckauswahl beim Speichern eines Beleg:

Beim Speichern eines Beleges erscheint die Abfrage "Drucken, Formularwahl, Weiter".

- Drücken Sie D um den voreingestellten Druck auszulösen.
- Drücken Sie F und wählen Sie "Belegauswahl". Damit öffnet sich der Druckrequester und sie erhalten die Möglichkeit eine Papierausgabe, Fax oder Email auszulösen.

Lesen Sie dazu auch den Artikel Belegausgabe.

### Druckvorschau vor dem Ausdrucken:

Wenn Sie den Belegdruck ausgelöst haben erscheint der Druckrequester. Wählen Sie "Original" und "Druckvorschau" und klicken Sie dann auf "Weiter". Es öffnet sich die Druckvorschau in der Sie den Beleg prüfen können

- Verwenden Sie die Druckvorschau beim Email Versand nicht.
- Renutzen Sie das Druckersymbol mit der Lupe am oberen Rand um den Seitenumbruch auszulösen.
- Benutzen Sie das Druckersymbol am oberen Rand um einen anderen Drucker zu wählen.
- Senutzen Sie das Druckersymbol am oberen Rand um den Ausdruck zu starten.

### Seitenumbruch, Tabellen und Aufzählungen in HTML Belegen

### Seitenumbruch

In Fließtextfeldern (z.B. in Belegpositionen) können Sie einen Seitenumbruch erzwingen, indem Sie eine Zeile mit dem Schlüsselwort

---Seitenumbruch---

einfügen.

### Tabellen

Eine tabellarische Ausgabe auf HTML Belegausdrucken erhalten Sie folgendermaßen. Zelle11 Zelle 21 Zelle12 Zelle 22 Zelle13 Zelle 23

(nur in den Positionen von Angebot, Auftrag Rechnung und Gutschrift in HTML Ausdrucken). Tabellen erkennt das IFW an zwei aufeinanderfolgenden Leerzeichen. Jede Spalte muss gleich viele Zeichen enthalten. Zur leichteren Formatierung machen Sie einen Rechtsklick im Editorfenster und wählen Sie "**Fixer Zeichensatz Ein-/Ausschalten Strg-R**".

### Aufzählung

Auf HTML Belegausdrucken erhalten Sie Aufzählungen folgendermaßen.

- Punkt 1
- Punkt 2
- Punkt 3

(nur in den Positionen von Angebot, Auftrag Rechnung und Gutschrift in HTML Ausdrucken). Aufzählungszeilen beginnen immer mit einem - gefolgt von einem Leerzeichen.

Weitere Informationen finden Sie im IFW Wiki im Artikel Seitenumbruch, Tabellen und Aufzählungen.

### Anhängen weiterer Dateien an Emails

**Nur in Verbindung mit Tobit David:** Beim Emailversand können weitere Artikeldokumente automatisch an die Email angehängt werden. Die Funktion ist ähnlich dem Anhängen von Artikelbildern.

| 10 M 10  | 100.00  |                                     |                                                            |                                                                                                    |                 |                                                                                                    |        |
|----------|---------|-------------------------------------|------------------------------------------------------------|----------------------------------------------------------------------------------------------------|-----------------|----------------------------------------------------------------------------------------------------|--------|
| Katapara | Deter   | i dete                              | Per John                                                   | 10+                                                                                                    | Date 16 1       | Ver!                                                                                                    | Charte |
|          | enz     | 100.00                              | 2 12 11 28                                                 | 3                                                                                                    | 1.4             | -                                                                                                    | 2005   |
|          |         |                                     |                                                            | 0                                                                                                    |                 |                                                                                                    |        |
|          |         |                                     |                                                            |                                                                                                    |                 |                                                                                                    |        |
|          |         |                                     |                                                            |                                                                                                    |                 |                                                                                                    |        |
|          |         |                                     |                                                            |                                                                                                    |                 |                                                                                                    |        |
|          | Torrest | Torrene Detan<br>2147.80<br>2147.80 | Congregation Control<br>Control Control<br>Control Control | Torongona Color Colline Colline Colling<br>2013 Colling Colling<br>2013 Colling Colling Colling<br>2013 Colling Colling Colling<br>2013 Colling Colling Colling<br>2013 Colling Colling<br>2013 Colling Colling<br>2013 Colling Colling<br>2014 Colling<br>2014 Colling<br>20 | SEE 201 100 100 | Company Control On Control Paral Longer Upon Longer State<br>CONTROL CONTROL OF CONTROL OF CONTROL ON CONTROL OF CONTROL OF |        |

| Position<br>Datei-10 |    | 2 | Objekt<br>Anlage | 5 1758   |     |
|----------------------|----|---|------------------|----------|-----|
| Status               | >0 |   | Berutzer         | r daet r | fim |
| ategorie             |    |   |                  |          |     |
| lemerkung            |    |   |                  |          |     |
|                      |    |   |                  |          |     |

Ordnen Sie zuerst die Datei dem Artikel, indem Sie die Datei in Docustore einfügen. Die Datei kann z.B. ein Datenblatt oder ein Prospekt sein. Wir empfehlen als Dateiformat PDF.

Öffnen Sie dann den Eintrag mit F1. Drücken Sie auf dem Feld "Status" nochmal F1 und wählen Sie "B Email - Datei im Verkauf anhängen". Damit wird die Datei beim (HTML) Emailausgang im Verkauf als Dateianhang der Email beigefügt. Beachten Sie die auch die anderen Kennzeichen.

From: IFW Wiki - **www.wiki.ifw.de** 

Permanent link: https://wiki.ifw.de/wiki/doku.php?id=anwender:umstellung\_grafische\_oberflaeche&rev=151671523

Last update: 15.03.2018 12:26

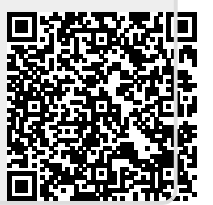